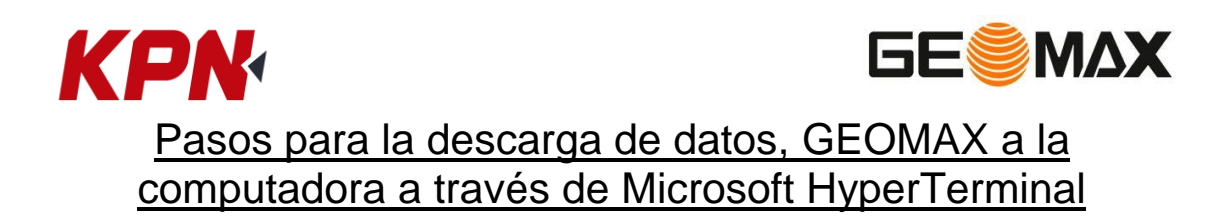

- En la computadora, ejecute el programa hypertrm en Windows.

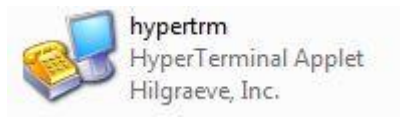

- Configurar una nueva conexión.

| Nueva conexión                                                 |                  |
|----------------------------------------------------------------|------------------|
| E <mark>scriba</mark> un nombre y elija un icono pa<br>Nombre: | ara la conexión: |
| Geomax                                                         |                  |
| cono:                                                          |                  |
|                                                                | 🧐 🚳 🌹            |
|                                                                |                  |
|                                                                |                  |

- Conecte el nivel a la computadora mediante el cable y elija el puerto para la conexión.

| Connect To                                              | X  |
|---------------------------------------------------------|----|
| SprinterPlus                                            |    |
| Enter details for the phone number that you want to dia | l: |
| Country/region: Singapore (65)                          | 2  |
| Ar <u>e</u> a code:                                     |    |
| Phone number:                                           |    |
| Connect using: COM1                                     | -  |
| OK Cancel                                               |    |

- Use la configuración de puerto a continuación en su computadora y Geomax.

| COM1 Properties          |       |                 | <u>? ×</u> |
|--------------------------|-------|-----------------|------------|
| Port Settings            |       |                 |            |
|                          |       |                 |            |
| <u>B</u> its per second: | 38400 |                 | •          |
| <u>D</u> ata bits:       | 8     |                 | •          |
| <u>P</u> arity:          | None  |                 | •          |
| <u>S</u> top bits:       | 1     |                 | •          |
| Elow control:            | None  |                 |            |
|                          |       | <u>R</u> estore | e Defaults |
| 0                        | к     | Cancel          |            |

- Cuando finalice la configuración, elija "Capturar texto" en el menú "Transferir"

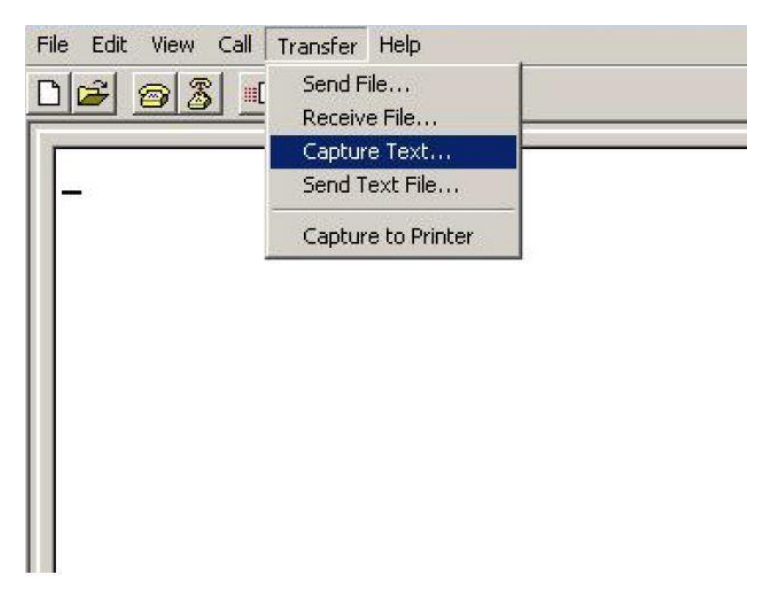

- Examine para elegir la carpeta y escriba el nombre del archivo. Los datos almacenados se guardarán en este archivo de texto. Haga clic en "Inicio" para comenzar la captura.

| apturar te | exto                                  | 8 23     |  |  |  |  |
|------------|---------------------------------------|----------|--|--|--|--|
| Carpeta:   | C:\Users\Usuario\Desktop\Nivel geomax |          |  |  |  |  |
| Archivo:   | o\Desktop\Nivel geomax\CAPTURE.TXT    | Examinar |  |  |  |  |
|            | Iniciar                               | Cancelar |  |  |  |  |

- En el equipo Geomax, vaya a "Gestion de datos", "Descarga de datos" seleccione "ASCII" y presione Intro para comenzar a capturar. Cuando esto se complete, elija "Detener" en la pantalla de Hyper Terminal, como se muestra.

| ile Edit Vi        | ew Call Tra | nsfer Hel                 | p .       |        |        |
|--------------------|-------------|---------------------------|-----------|--------|--------|
| ) <mark>e</mark> @ |             | Send File<br>Receive File |           |        |        |
| 701                |             | Capture Te                | xt 🕨      | Stop   | те     |
| 191                | 001 3       | Send Text F               | File      | Pause  |        |
| 4<br>79            | 00          | Capture to                | Printer 7 | Resume | BF 000 |
| 3                  | 1.          | 494                       | 00        | 00     | 000    |
| 798                | 000         |                           | 000       |        | BFFB   |
| 100000             | 00          | )0                        | 00        | 00     | 0.384  |
|                    | 000         |                           | 12.70     | 58     | BFFB   |
| 3                  | 1.          | 494                       | 00        | 00     | 000    |
| 799                | 000         |                           | 000       |        | BFFB   |
| Contraction of the | N N         | 38%                       | 00        | λΩ     | N 38%  |

- Los datos capturados se guardan en el archivo de texto, inicie Microsoft Excel para ver estos datos. Desde Excel abra el archivo capturado.
- Haga clic en "Ancho fijo", luego "Siguiente".

| Text Import Wiza                                                                                                    | ard - Step 1 of                                                                                                    | 3                |                |              |           | ? ×      |  |
|----------------------------------------------------------------------------------------------------|----------------------------------------------------------------------------------------------------|------------------|----------------|--------------|-----------|----------|--|
| The Text Wizard has determined that your data is Fixed Width.<br>If this is correct, choose Next, or choose the data type that best describes your data. |                                                                                                    |                  |                |              |           |          |  |
| Choose the file ty                                                                                                    | ,<br>pe that best de:                                                                                                    | scribes your dat | a:             |              |           |          |  |
| C <u>D</u> elimited<br>● Fixed <u>wi</u> dth                                                                                                    | Delimited - Characters such as commas or tabs separate each field. Fixed width - Fields are aligned in columns with spaces between each field. |                  |                |              |           |          |  |
|                                                                                                    | Start import at                                                                                                    | <u>r</u> ow: 1   | File or        | rigin: Windo | ws (ANSI) | •        |  |
| Preview of file C:                                                                                                    | Documents and                                                                                                    | Settings\rd-mkl. | \SprinterPlus. | TXT.         |           |          |  |
| 1 PtID                                                                                                    | BS_HEIGHT                                                                                                    | IS_HEIGHT        | FS_HEIGHT      | dH           | MEAN_dH   |          |  |
| 21                                                                                                    | 0.377                                                                                                    | 000              | 000            | 000          | 000       |          |  |
| 32                                                                                                    | 1.488                                                                                                    | 000              | 1.488          | -1.111       | 000       |          |  |
| 43                                                                                                    | 000                                                                                                    | 000              | 3.458          | -1.970       | 000       |          |  |
| 51                                                                                                    | 0.377                                                                                                    | 000              | 000            | 000          | 000       |          |  |
| •                                                                                                    |                                                                                                    |                  |                |              | Þ         |          |  |
|                                                                                                    |                                                                                                    | Cancel           | < Back         | Next >       | <u> </u>  | <u>1</u> |  |

- Click Siguiente.
- Click Finalizar.
- Selecciona todas las celdas. Ajuste el ancho y la alineación de todas las celdas.
- Captura de pantalla de un archivo de texto.

| ascii_                                                             | DOWNLOAD.TXT - No                                                                    | otepad                                                                        |                                                                                      |                                                                                   |                                                                 |                                                                                 |                                                                                          |                                                                        |                                                                                          |                                                                    | X    |
|--------------------------------------------------------------------|--------------------------------------------------------------------------------------|-------------------------------------------------------------------------------|--------------------------------------------------------------------------------------|-----------------------------------------------------------------------------------|-----------------------------------------------------------------|---------------------------------------------------------------------------------|------------------------------------------------------------------------------------------|------------------------------------------------------------------------|------------------------------------------------------------------------------------------|--------------------------------------------------------------------|------|
| Eile Edit                                                          | Format Help                                                                          |                                                                               |                                                                                      |                                                                                   |                                                                 |                                                                                 |                                                                                          |                                                                        |                                                                                          |                                                                    |      |
| PtID<br>1<br>2<br>3<br>4<br>5                                      | HEIGHT<br>1.515<br>3.177<br>3.320<br>1.358<br>0.599                                  | DISTANCE<br>12.34<br>9.72<br>3.22<br>3.85<br>18.05                            | TYPE<br>Meas<br>Meas<br>Meas<br>Meas<br>Meas                                         |                                                                                   |                                                                 |                                                                                 |                                                                                          |                                                                        |                                                                                          |                                                                    | ×    |
| PtID<br>BM1<br>GL1<br>GL2<br>GL3                                   | BS_HEIGHT<br>0.616<br>000<br>000<br>000                                              | IS_HEIGHT<br>000<br>1.375<br>3.194<br>1.532                                   | FS_HEIGHT<br>000<br>000<br>000<br>000<br>000                                         | dH<br>000<br>-0.759<br>-2.577<br>-0.916                                           | MEAN_dH<br>000<br>000<br>000<br>000                             | RL<br>100.000<br>99.241<br>97.423<br>99.084                                     | BS_DIST<br>17.97<br>000<br>000<br>000                                                    | IS_DIST<br>000<br>3.79<br>9.80<br>12.42                                | FS_DIST<br>000<br>000<br>000<br>000<br>000                                               | TYPE<br>Ht.Ref<br>Ht.D-Tgt<br>Ht.D-Tgt<br>Ht.D-Tgt                 |      |
| PtID<br>BM115Y<br>CP1<br>CP2<br>BM115Y                             | BS_HEIGHT<br>1.464<br>3.080<br>0.635<br>000                                          | IS_HEIGHT<br>000<br>000<br>000<br>000<br>000                                  | FS_HEIGHT<br>000<br>3.126<br>0.506<br>1.545                                          | dH<br>000<br>-1.661<br>2.574<br>-0.910                                            | MEAN_dH<br>000<br>000<br>000<br>000                             | RL<br>106.244<br>104.583<br>107.157<br>106.247                                  | BS_DIST<br>12.59<br>13.07<br>12.33<br>000                                                | IS_DIST<br>000<br>000<br>000<br>000<br>000                             | FS_DIST<br>000<br>9.94<br>14.64<br>18.06                                                 | TYPE<br>BF<br>BF<br>BF<br>BF                                       |      |
| PTID<br>BM1<br>BM2<br>BM2<br>BM3<br>BM3<br>BM1                     | BS_HEIGHT<br>3.149<br>3.167<br>000<br>0.580<br>0.518<br>000<br>1.530<br>1.463<br>000 | IS_HEIGHT<br>000<br>000<br>000<br>000<br>000<br>000<br>000<br>000<br>000<br>0 | FS_HEIGHT<br>000<br>0.578<br>0.595<br>000<br>1.495<br>1.433<br>000<br>3.191<br>3.124 | dH<br>000<br>2.572<br>2.572<br>000<br>-0.916<br>-0.915<br>000<br>-1.661<br>-1.661 | MEAN_dH<br>000<br>2.572<br>000<br>-0.915<br>000<br>-1.661       | RL<br>60.000<br>62.572<br>62.572<br>000<br>61.656<br>61.656<br>000<br>59.995    | BS_DIST<br>15.587<br>15.632<br>000<br>17.597<br>17.393<br>000<br>15.553<br>15.750<br>000 | IS_DIST<br>000<br>000<br>000<br>000<br>000<br>000<br>000<br>000<br>000 | FS_DIST<br>000<br>12.102<br>12.064<br>000<br>12.875<br>13.084<br>000<br>12.892<br>13.076 | TYPE<br>BFFB<br>BFFB<br>BFFB<br>BFFB<br>BFFB<br>BFFB<br>BFFB<br>BF |      |
| PtID<br>TBM25<br>CONC1<br>CONC2<br>CP1<br>SLTOP1<br>SLTOP2<br>BM26 | BS_HEIGHT<br>0.550<br>000<br>1.491<br>000<br>000<br>000<br>000                       | IS_HEIGHT<br>000<br>0.550<br>3.124<br>000<br>0.581<br>3.302<br>000            | FS_HEIGHT<br>000<br>000<br>1.460<br>000<br>000<br>3.158                              | dH<br>000<br>-2.574<br>-0.910<br>0.910<br>-1.811<br>-1.667                        | MEAN_dH<br>000<br>000<br>000<br>000<br>000<br>000<br>000<br>000 | RL<br>228.000<br>228.000<br>225.426<br>227.090<br>228.000<br>225.279<br>225.423 | BS_DIST<br>14.643<br>000<br>000<br>000<br>000<br>000<br>000<br>000                       | IS_DIST<br>000<br>14.643<br>13.076<br>000<br>18.183<br>3.121<br>000    | FS_DIST<br>000<br>000<br>8.375<br>000<br>000<br>9.590                                    | TYPE<br>BIF<br>BIF<br>BIF<br>BIF<br>BIF<br>BIF<br>BIF              |      |
| •                                                                  |                                                                                      |                                                                               |                                                                                      |                                                                                   |                                                                 |                                                                                 |                                                                                          |                                                                        |                                                                                          |                                                                    | . // |